#### 0. Antes de comenzar

Este documento explica como configurar dispositivos con Android para conectarse a la red Wi-Fi "educarex" **para profesores**. Los alumnos se conectan a la red Wi-Fi mediante los equipos que proporciona la Consejería de Educación y Empleo a los centros educativos, los cuales deberán estar configurados<sup>1</sup> con la nueva red Wi-Fi.

### IMPORTANTE

Cuando se conecta como profesor a la red Wi-Fi "educarex" o "educarexINV", se le pedirá que utilice credenciales personales. Use siempre estos credenciales con dispositivos personales o que utilice usted exclusivamente. <u>NO USE NUNCA SUS CREDENCIALES PERSONALES</u> <u>EN DISPOSITIVOS COMPARTIDOS</u> con otras personas.

Cuando usted se conecta con un dispositivo o equipo a la red inalámbrica "educarex", debe utilizar dicha red de forma eficiente y segura, cerciorándose de que los equipos desde los que se conecta, en caso de ser personales o externos a la Consejería de Educación y Empleo, estén protegidos con software actualizado y con las correspondientes protecciones firewall, anti-malware y anti-virus. Puede saber más sobre los **términos de uso** de la red Wi-Fi "educarex" en el <u>siguiente enlace</u> (solo disponible desde la intranet).

Se recomienda emplear Android 6.0 o superior.

## RECUERDA

Desde el Servicio de Tecnologías de la Educación, recomendamos conectar los dispositivos móviles (smartphones, tablets, etc.) a la red "educarexINV" (apartado 2 de este documento). Es una red especialmente pensada para dispositivos que necesitan una conexión rápida, y un acceso sencillo.

# 1. Conexión de clientes Android a la red Wi-Fi "educarex"

<sup>1</sup> La configuración y puesta al día de los equipos que proporciona la Consejería de Educación y Empleo a los centros educativos, es llevada a cabo por el administrador informático que da servicio al centro.

Para conectar cualquier equipo con Android a la red Wi-Fi de "educarex", siga los siguientes pasos.

Todo este proceso solo hay que hacerlo una única vez en el dispositivo.

 Vaya a Ajustes. En dicho menú, vaya al menú para seleccionar las redes Wi-Fi. Generalmente se encuentra en un submenú llamado "Conexiones inalámbricas y redes > Wi-Fi" o similar.

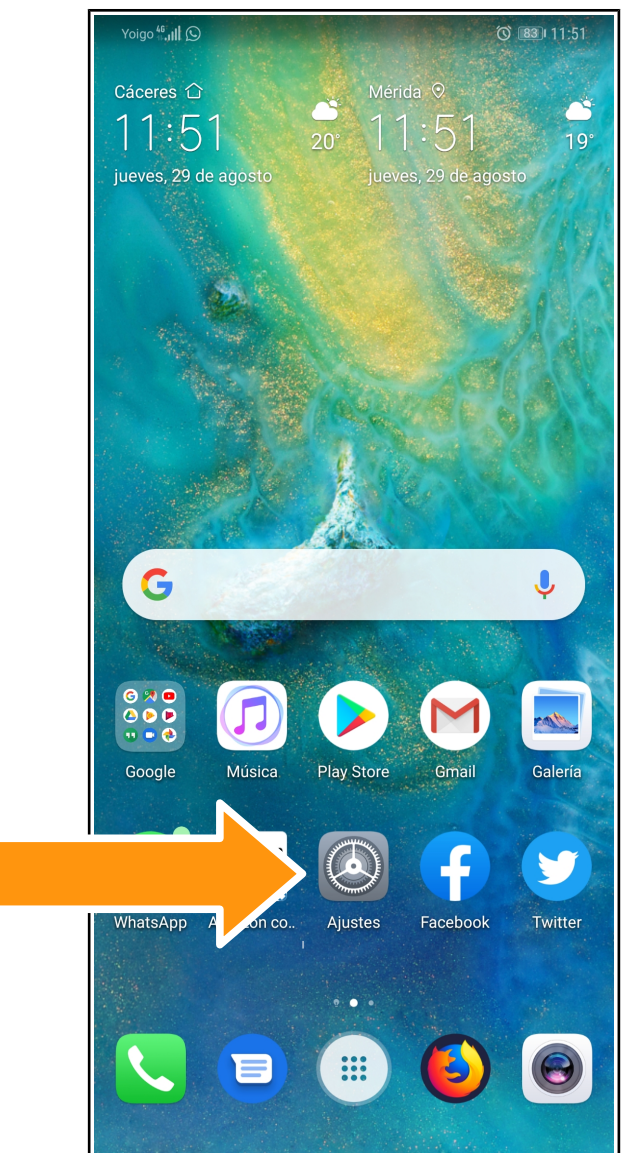

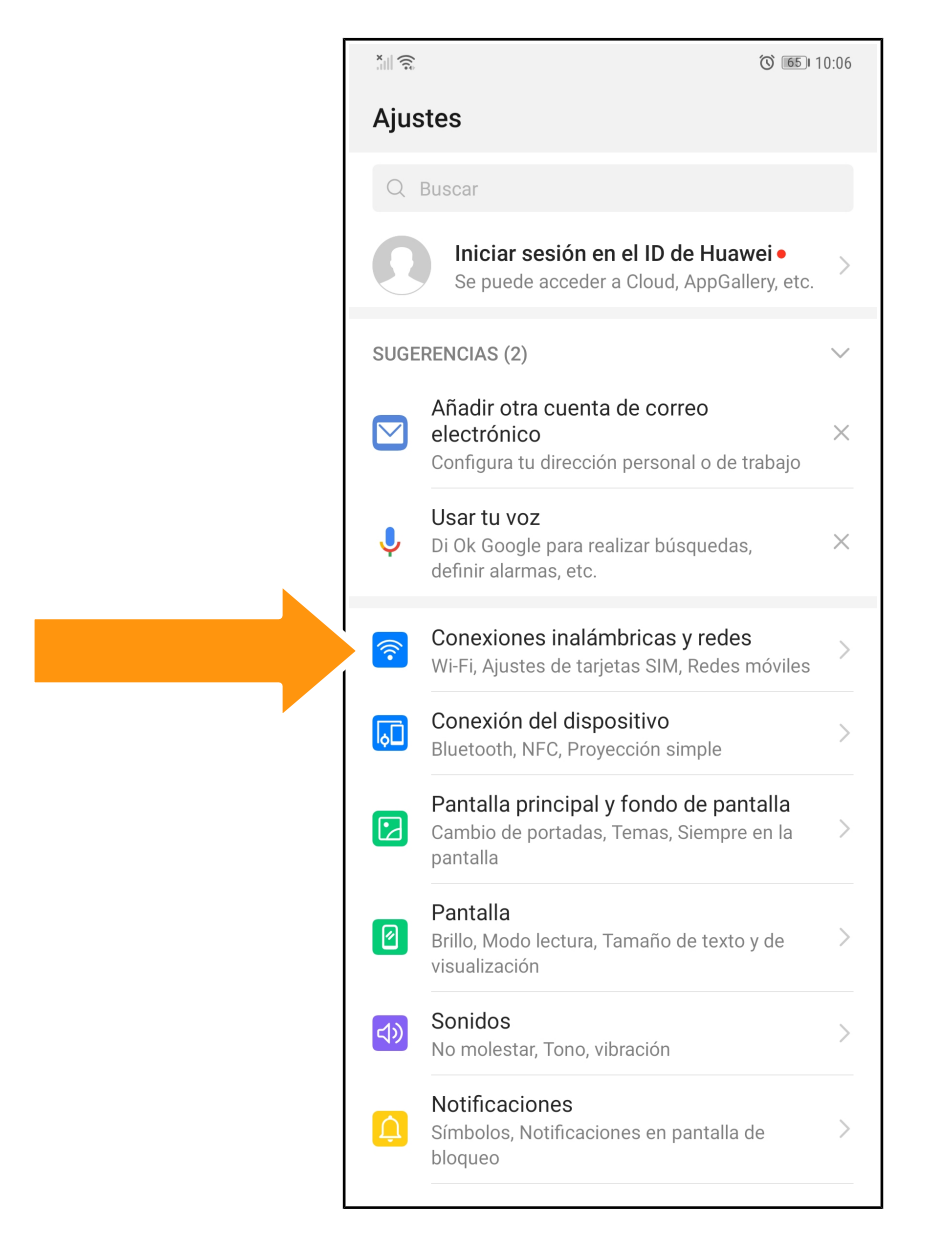

| <ul> <li>← Conexiones inalámbricas y redes Q</li> <li>Modo avión</li> <li>Wi-Fi Sin conexión &gt;</li> <li>Redes móviles &gt;</li> <li>Anclaje y zona Wi-Fi &gt;</li> <li>Ajustes de tarjetas SIM &gt;</li> <li>Uso de datos &gt;</li> <li>VPN &gt;</li> </ul> | Γ | Yoigo 46 III 🕥                                  | <b>کا ا</b> 11:52          |
|----------------------------------------------------------------------------------------------------|---|-------------------------------------------------|----------------------------|
| Modo avión         Wi-Fi       Sin conexión >         Redes móviles       >         Anclaje y zona Wi-Fi       >         Ajustes de tarjetas SIM       >         Uso de datos       >         VPN       >                                                      |   | ← Conexiones inalámbricas                       | y redes Q                  |
| Wi-Fi       Sin conexión >         Redes móviles       >         Anclaje y zona Wi-Fi       >         Ajustes de tarjetas SIM       >         Uso de datos       >         VPN       >                                                                         |   | Modo avión                                      |                            |
| Redes móviles       >         Anclaje y zona Wi-Fi       >         Ajustes de tarjetas SIM       >         Uso de datos       >         VPN       >                                                                                                    |   | Wi-Fi                                           | Sin conexión $ ight angle$ |
| Anclaje y zona Wi-Fi       >         Ajustes de tarjetas SIM       >         Uso de datos       >         VPN       >                                                                                                    |   | Redes móviles                                   | >                          |
| Ajustes de tarjetas SIM       >         Uso de datos       >         VPN       >                                                                                                    |   | Anclaje y zona Wi-Fi                            | >                          |
| Uso de datos > VPN >                                                                                                    |   | Ajustes de tarjetas SIM                         | >                          |
| VPN >                                                                                                    |   | Uso de datos                                    | >                          |
|                                                                                                    |   | VPN                                             | >                          |
| DNS privado Automático >                                                                                                    |   | DNS privado                                     | Automático >               |
| ¿Buscando otros ajustes?<br>Ajustes de llamadas                                                                                                    |   | ¿Buscando otros ajustes?<br>Ajustes de llamadas |                            |
|                                                                                                    |   |                                                 |                            |
|                                                                                                    |   |                                                 |                            |
|                                                                                                    |   |                                                 |                            |
|                                                                                                    |   |                                                 |                            |

2) Seleccione la red Wi-Fi "educarex" para conectarse.

| Yoigo 46 (11)              | (3) التقال 11:52 |
|----------------------------|------------------|
| ← Wi-Fi                    | :                |
| Wi-Fi                      |                  |
| REDES DISPONIBLES          |                  |
| educarex<br>Cifrada        |                  |
| <b>06003141</b><br>Cifrada |                  |
| aula14<br>Cifrada          |                  |
| educarexINV<br>Abierta     | (((•             |
| aula2<br>Cifrada           |                  |
| aula9_A<br>Cifrada         |                  |
| Añadir red                 |                  |
|                            |                  |
|                            |                  |
|                            |                  |
|                            |                  |

- 3) A continuación, le aparecerá una ventana en la que tendrá que introducir la siguiente información:
  - Método EAP: **PEAP**.
  - Autenticación de fase 2: GTC.
  - Identidad: introducimos el usuario de Rayuela.
  - Campo para contraseña: introducimos nuestra contraseña de Rayuela.

| Yoig              | Yoigo 4.41 S                          |        |    |          |          | 1:53 |        |   |              |
|-------------------|---------------------------------------|--------|----|----------|----------|------|--------|---|--------------|
| $\leftarrow$      | ed                                    | lucar  | ex |          |          |      |        |   |              |
| Mé                | Método EAP PEAP >                     |        |    |          |          | Р >  |        |   |              |
| Aut               | Autenticación de fase 2 GTC >         |        |    |          |          | c >  |        |   |              |
| Cer               | Certificado de CA (no especificado) > |        |    |          |          | ) >  |        |   |              |
| Ide               | ntidad                                | ł      |    |          |          |      |        |   |              |
| -                 | -                                     | nyu    |    |          |          |      |        |   |              |
| Ide               | Identidad anónima                     |        |    |          |          |      |        |   |              |
|                   |                                       |        |    |          |          |      |        |   |              |
| •••               | ••••                                  | •••    |    |          |          |      |        |   | Ì            |
|                   | Mostrar opciones avanzadas            |        |    |          |          |      |        |   |              |
| CANCELAR CONECTAR |                                       |        |    |          |          |      |        |   |              |
| 1                 | 2                                     | 3      | 4  | 5        | 6        | 7    | 8      | 9 | 0            |
| \<br>             | ^                                     | ~      |    | [        |          | <    | >      | { | }            |
| <u>q</u>          | <b>vv</b>                             | e      |    | <u> </u> | <u>у</u> | u    |        |   | р<br>°       |
| a                 | #<br>S                                | ď      | f  | g        | h        | j    | k      | Ì | ñ            |
|                   |                                       |        |    |          | /   k    |      | ;<br>1 | n | $\bigotimes$ |
| 123               |                                       | پ<br>ب |    |          | SwiftKey | /    | i      | ċ | 4            |

El resto de campos (identidad anónima, Certificado de CA, etc.), los dejamos vacíos. Hacemos clic en el botón "Conectar".

4) Inmediatamente, podremos ver que estamos conectados en la red.

Yoigo 📶 🗟 🖸 () 83 11:53 : ← Wi-Fi Wi-Fi  $\bigcirc$ ::: UBLES educarex **?** Conectado dura - $\widehat{\phantom{a}}$ Cifrada aula2  $\widehat{\phantom{a}}$ Cifrada educarexINV <u></u> Abierta Añadir red

Conexión de clientes Android a la red Wi-Fi "educarex" – Octubre 2019 – v1.05 Servicio de Tecnologías de la Educación, Consejería de Educación y Empleo

# 2. Conexión de clientes Android a la red Wi-Fi "educarexINV"

## IMPORTANTE

Cuando se conecte a la red "educarexINV", procure acceder siempre a páginas seguras (HTTPS) y evite transmitir datos como tarjetas de crédito, contraseñas o cualquier otra información personal que pueda resultar sensible.

Para conectar cualquier equipo con Android a la red Wi-Fi de "educarexINV", siga los siguientes pasos.

1) Conéctese a la red Wi-Fi "educarexINV", seleccionándola y haciendo clic en el botón "Conectar". Podrá comprobar que se conecta inmediatamente a la red.

|                                                 | 🕲 📧 I1:54 |
|-------------------------------------------------|-----------|
| ← Wi-Fi                                         | :         |
| Wi-Fi                                           |           |
| REDES DISPONIBLES                               |           |
| educarex<br>Cifrada                             |           |
| <b>06003141</b><br>Cifrada                      |           |
| <b>aula14</b><br>Cifrada                        |           |
| educarexINV<br>Abierta                          | (((•      |
| <b>aula2</b><br>Cifrada                         |           |
| <b>MiFibra-2ADF</b><br>Cifrada (WPS disponible) |           |
| Añadir red                                      |           |
|                                                 |           |
|                                                 |           |
|                                                 |           |
|                                                 |           |

|   | Yoigo ∰ <b>,1   奈! (</b> €)                                              | (3) IN:54 |  |
|---|--------------------------------------------------------------------------|-----------|--|
|   | ← Wi-Fi                                                                  | :         |  |
|   | Wi-Fi                                                                    |           |  |
| l | USPONIBLES                                                               |           |  |
|   | educarexINV<br>Conectado (se requiere inicio de sesión/<br>autorización) | ((î-      |  |
|   | ан.<br>Cifrada                                                           | Ĩ,        |  |
|   | <b>aula2</b><br>Cifrada                                                  |           |  |
|   | Añadir red                                                               |           |  |
|   |                                                                          |           |  |
|   |                                                                          |           |  |
|   |                                                                          |           |  |
|   |                                                                          |           |  |
|   |                                                                          |           |  |
|   |                                                                          |           |  |
|   |                                                                          |           |  |
|   |                                                                          |           |  |

2) En teléfonos Android modernos, le aparecerá una ventanita de notificación en la que le invita a iniciar sesión en la red. Si hace clic en ella, le aparecerá el **formulario de acceso** de la red Wi-Fi "educarexINV".

| educalexinv                                                              |     |
|--------------------------------------------------------------------------|-----|
| REDES DISPONIBLES                                                        |     |
| educarexINV<br>Conectado (se requiere inicio de sesión/<br>autorización) | (([ |
| aula14<br>Cifrada                                                        |     |
| aula2<br>Cifrada                                                         |     |
| Añadir red                                                               |     |
|                                                                          |     |
|                                                                          |     |
|                                                                          |     |

|                                                                      | ducar Ex                                  |  |  |  |
|----------------------------------------------------------------------|-------------------------------------------|--|--|--|
| Inicie sesión en la red usando su nombre de usuario y<br>contraseña. |                                           |  |  |  |
|                                                                      | Nombre de usuario:                        |  |  |  |
| [                                                                    | Contraseña:                               |  |  |  |
| C                                                                    | Términos:<br>] Acepto los términos de uso |  |  |  |
|                                                                      | Iniciar sesión                            |  |  |  |

Si la ventanita anterior no le aparece, salga del menú ajustes e intente navegar por Internet con cualquier navegador web (Google Chrome, Firefox, etc). Al intentar navegar hacia cualquier página web, automáticamente se le redirigirá al **formulario de acceso** de la red Wi-Fi "educarexINV".

Use sus credenciales de Rayuela, **marque la casilla** "Acepto los términos de uso" tras leerlos, y haga clic en el botón "iniciar sesión". A partir de ahora, ya podrá navegar por Internet normalmente.